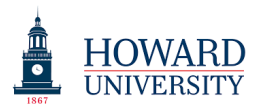

## Taskstream Training: Faculty Credentials Profile

1. To complete the "Profile" section, faculty only need to complete the "Personal Information." section. The other three sections ("Contact Info," "Personal Statements," and "References") are optional. When you select "Edit Faculty Profile," you will automatically be directed to the "Personal Information" section.

| Taskstream by Watermark - Google Chro                                                                                                    | me 😽 Taskstream by Watermark - Logi 🔨   😽                                                                                                    |                                                                                                    | asksu calli by watermark                                                                                       | ^ \T                                                                                                    |                                                          |
|----------------------------------------------------------------------------------------------------|----------------------------------------------------------------------------------------------------|----------------------------------------------------------------------------------------------------|----------------------------------------------------------------------------------------------------|----------------------------------------------------------------------------------------------------|----------------------------------------------------------|
| ← → C 🏻 https://www.tas                                                                                                    | kstream.com/Main/homeCIP/default.asp                                                                                                    |                                                                                                    |                                                                                                    | 0-                                                                                                    | • 🖈 🔶 🚺 :                                                |
| 👬 Apps ★ Bookmarks 🗱 Taskstr                                                                                                    | ream by Wateri 🛛 🗱 Taskstream by Wateri                                                                                                    |                                                                                                    |                                                                                                    |                                                                                                    |                                                          |
|                                                                                                    | HOME SHARED RESOURCES                                                                                                    | LOCATOR MESSAGES                                                                                                    | My Account<br>RESOURCE TOOLS                                                                                   | Logout @ Help                                                                                               | 5 taskstream                                             |
| Faculty Profile Publish                                                                                                    | Credential Faculty Reports                                                                                                    |                                                                                                    |                                                                                                    |                                                                                                    |                                                          |
| Personal Information                                                                                                    |                                                                                                    | Enter Information For Faculty                                                                                                    | Glenn Phillips                                                                                                 | - GC                                                                                                    | View History                                             |
| Profile Direc<br>Profile have the have the | tions: This area displays personal and act<br>tions are non-edit fields that are populate<br>the option to upload a photo if you have n<br>entered your information, to commit your<br>sonnal Information | ademic information about the facu<br>d from the My Account page. The<br>ot already done so on the My Acc<br>updates, click Apply Changes. For | ulty member. The first na<br>rest of the page contain:<br>ount page. Any uploaded<br>r more detailed informati | me, last name, and<br>s profile edit fields. You<br>photo is visible from bot<br>on, please refer to the ho | Help on this Page th areas. After you elp page provided. |
| <u>References</u> Credentials                                                                                                    | UploadProfilePhoto:<br>Optional                                                                                                    | Choose File No file chosen                                                                                                    |                                                                                                    |                                                                                                    |                                                          |
| Academic Degrees     Professional                                                                                                    | Name:                                                                                                    |                                                                                                    |                                                                                                    |                                                                                                    |                                                          |
| Certifications  Professional Development                                                                                                    | Affiliation 1:<br>Expires: 07/31/2019                                                                                                    | Howard University AMS<br>New Account Holding Area                                                                                             |                                                                                                    |                                                                                                    |                                                          |
| <ul> <li><u>Professional</u></li> <li><u>Memberships</u></li> <li><u>Awards and</u></li> </ul>                                                                                                    | Affiliation 2:<br>Expires: 07/31/2019                                                                                                    | Howard University AMS<br>Academic<br>School of Sandbox                                                                                        |                                                                                                    |                                                                                                    |                                                          |
| Honors<br>Experience<br>Professional                                                                                                    | Affiliation 3:<br>Expires: 07/31/2019                                                                                                    | Howard University AMS<br>Academic<br>School of Sandbox<br>Department of Sandbox                                                               |                                                                                                    |                                                                                                    |                                                          |
| Experience                                                                                                    | Affiliation 4:<br>Expires: 07/31/2019                                                                                                    | Howard University AMS<br>Academic<br>School of Sandbox<br>Department of Sandbox<br>Sandbox BS                                                 |                                                                                                    |                                                                                                    |                                                          |
| Teaching                                                                                                    | Title/Position:                                                                                                    |                                                                                                    |                                                                                                    |                                                                                                    |                                                          |
| Courses raught                                                                                                    | Honorific:                                                                                                    |                                                                                                    |                                                                                                    |                                                                                                    | -                                                        |

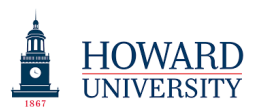

2. Scroll down to the "Academic Information" section

| C Taskstream by Watermark - Google Chrome                    |                                                      |                      |                          |                                          |  |  |  |  |
|--------------------------------------------------------------|------------------------------------------------------|----------------------|--------------------------|------------------------------------------|--|--|--|--|
| ← → C 🔒 https://www.taskstream.com/Main/homeCIP/default.asp  |                                                      |                      |                          |                                          |  |  |  |  |
| 🔢 Apps \star Bookmarks 🗿 Taskstream by Waten 🐲 Taskstream by | Water                                                |                      |                          |                                          |  |  |  |  |
| A HOWARD                                                     |                                                      | Му Ассо              | ount Logout 🕜 Help       | ち taskstream<br><sup>by Watermark-</sup> |  |  |  |  |
| UNIVERSITY HOME SHARED RESO                                  | URCES LOCATOR                                        | MESSAGES RESOURCE TO | OLS <u>II.</u> ANALYTICS |                                          |  |  |  |  |
|                                                              |                                                      |                      |                          |                                          |  |  |  |  |
| Service                                                      |                                                      |                      |                          |                                          |  |  |  |  |
| © <u>Service</u>                                             |                                                      |                      |                          |                                          |  |  |  |  |
|                                                              |                                                      |                      |                          |                                          |  |  |  |  |
|                                                              |                                                      |                      |                          |                                          |  |  |  |  |
|                                                              |                                                      |                      |                          |                                          |  |  |  |  |
|                                                              |                                                      |                      |                          |                                          |  |  |  |  |
|                                                              | Enter a short biography of your education and career |                      |                          |                                          |  |  |  |  |
| Languages                                                    | Languages Spoken:                                    |                      |                          |                                          |  |  |  |  |
| Date                                                         | Date of Birth:                                       |                      |                          |                                          |  |  |  |  |
| Country                                                      | Country of Birth: - Select-                          |                      |                          |                                          |  |  |  |  |
|                                                              |                                                      |                      |                          |                                          |  |  |  |  |
|                                                              | CHECK SPEL                                           | LING APPLY CHANGES   |                          |                                          |  |  |  |  |
| Academic Information                                         |                                                      |                      |                          |                                          |  |  |  |  |
| Last Evalua                                                  | tion Date                                            |                      |                          |                                          |  |  |  |  |
| Facu                                                         | Ity Rank: - Select                                   | ¥                    |                          |                                          |  |  |  |  |
| Tenur                                                        | e Status: - Select 🔻                                 |                      |                          |                                          |  |  |  |  |
| Teachin                                                      | g Status: - Select 🔻                                 |                      |                          |                                          |  |  |  |  |
| Highest Deg                                                  | ree Held:                                            |                      |                          |                                          |  |  |  |  |
|                                                              | CHECK SPELLING APPLY CHANGES                         |                      |                          |                                          |  |  |  |  |
|                                                              | Shiek SPEE                                           |                      |                          |                                          |  |  |  |  |
|                                                              |                                                      |                      |                          | -                                        |  |  |  |  |

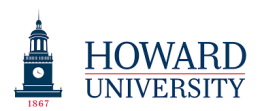

- 3. Complete the following sections:
  - a. Faculty Rank
  - b. Tenure Status
  - c. Teaching Status
  - d. Highest Degree Held (note that this degree should also appear in the "Academic Degrees" section.
- 4. Select "Apply Changes" to save your work.